| SIGN IN<br>ORACLE APPLICATIONS CLOUD                 |  |
|------------------------------------------------------|--|
| Anny@abcompany.com<br><br>Forgot Password<br>Sign In |  |

Sign-in to DC Water's portal

| dcó<br>water is life |                              |
|----------------------|------------------------------|
|                      | Good morning, Anna Kelly!    |
|                      | Supplier Portal Tools Others |
|                      | MPS                          |
|                      | Suppler Portal               |
|                      | Things to Finish             |

Click on the "Supplier Portal" icon

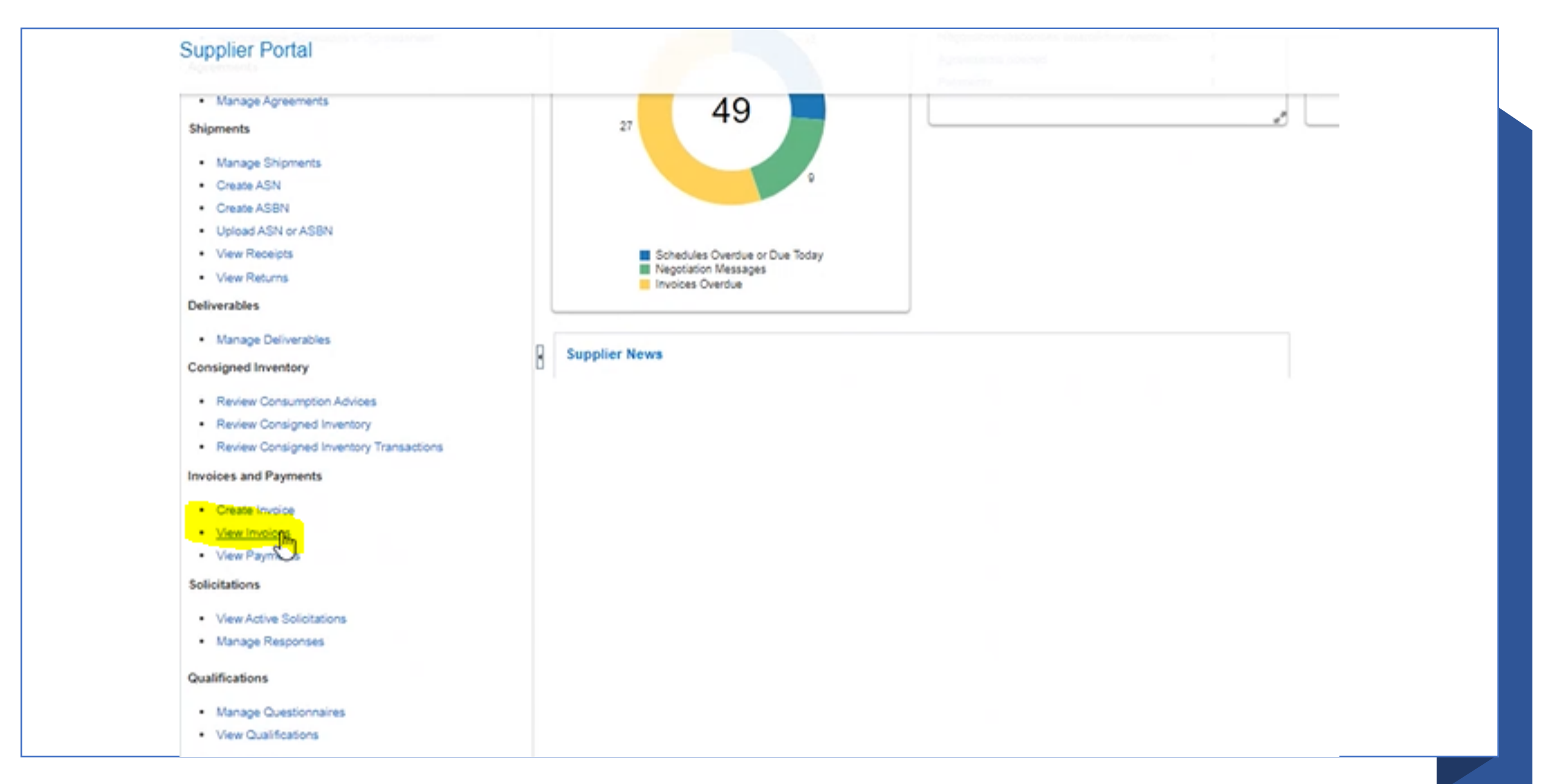

On the left menu, scroll down to "View Invoices"

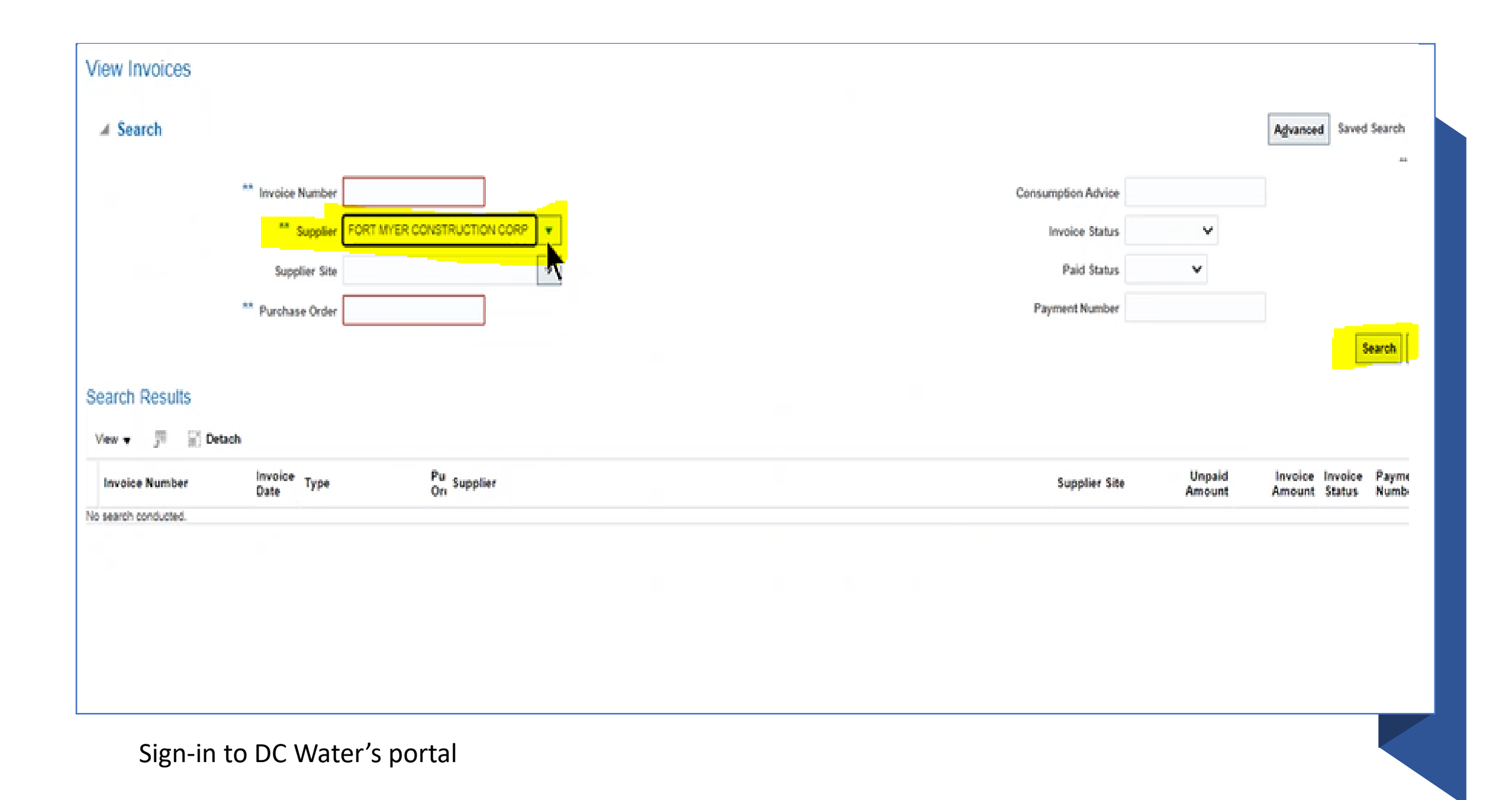

| w Invoices |                   |                            |   |                    |   |                     |
|------------|-------------------|----------------------------|---|--------------------|---|---------------------|
| Search     |                   |                            |   |                    |   | Advanced Saved Sear |
|            | ** Invoice Number |                            |   | Consumption Advice |   |                     |
|            | ** Supplier F     | ORT MYER CONSTRUCTION CORP | • | Invoice Status     | ~ |                     |
|            | Supplier Site     |                            | • | Paid Status        | ~ |                     |
|            | ** Purchase Order |                            |   | Payment Number     |   |                     |
|            |                   |                            |   |                    |   | Search              |

| Invoice Number | Invoice<br>Date | Туре     | Pu Supplier<br>On                | Supplier Site | Unpaid<br>Amount | Invoice<br>Amount | Invoice<br>Status | Paymen<br>Number |
|----------------|-----------------|----------|----------------------------------|---------------|------------------|-------------------|-------------------|------------------|
| 1488           | 3/2/21          | Standard | FORT MYER CONSTRUCTION CORP      | MAIN-PURCH    | USD              | 6.923.14 USD      | On hold           |                  |
| 10030          | 2/19/21         | Standard | D., FORT MYER CONSTRUCTION CORP  | MAIN-PURCH    | 0.00 USD         | 50,000.00 USD     | Appro             | 201104           |
| 19-0050/P13    | 2/2/21          | Standard | L., FORT MYER CONSTRUCTION CORP  | MAIN-PURCH    | 0.00 USD         | 675,209 77 USD    | Appro_            | 200872           |
| 19-0050/P13A   | 2/1/21          | Standard | D FORT MYER CONSTRUCTION CORP    | MAIN-PURCH    | 0.00 USD         | 48.018.57 USD     | Appro             | 200872           |
| 10-0050/P12    | 1/25/21         | Standard | L FORT MYER CONSTRUCTION CORP    | MAIN-PURCH    | 0.00 USD         | 600.575.97 USD    | Appro             | 200790           |
| 19-0050/P12A   | 1/25/21         | Standard | D., FORT MYER CONSTRUCTION CORP. | MAIN-PURCH    | 0.00 USD         | 28.355.75 USD     | Appro             | 200728           |
| 16-0021/P05    | 1/22/21         | Standard | L., FORT MYER CONSTRUCTION CORP  | MAIN-PURCH    | 15.333.04 USD    | 306,660.87 USD    | Appro             | 201222           |
| 1087           | 1/11/21         | Standard | FORT MYER CONSTRUCTION CORP      | MAIN-PURCH    | 0.00 USD         | 0.00 USD          | In proc           |                  |
| 19-0050/P118   | 12/2/20         | Standard | D FORT MYER CONSTRUCTION CORP.   | MAIN-PURCH    | 0.00 USD         | 14,976.23 USD     | Appro             | 200245           |
| 16-0021/P05    | 12/1/20         | Standard | L FORT MYER CONSTRUCTION CORP    | MAIN-PURCH    | 0.00 USD         | 1.217,258.12      | Appro             | 200482           |

Search by supplier name; and all the available invoices will show up. Click on the invoice number to open the invoice